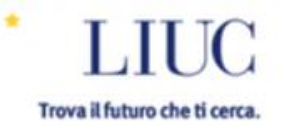

=

#### You are not logged in. (Log in)

# LIUC e-Corsi

### http://moodle.liuc.it

Tips of the day: you can personalize the section "my profile" by adding blocks.

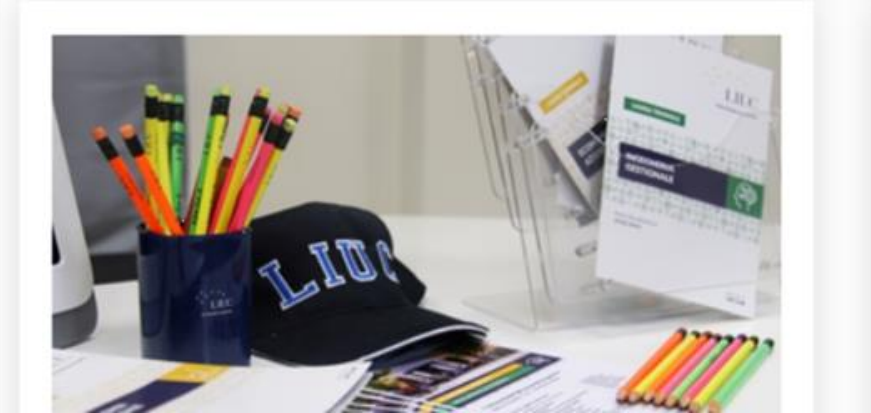

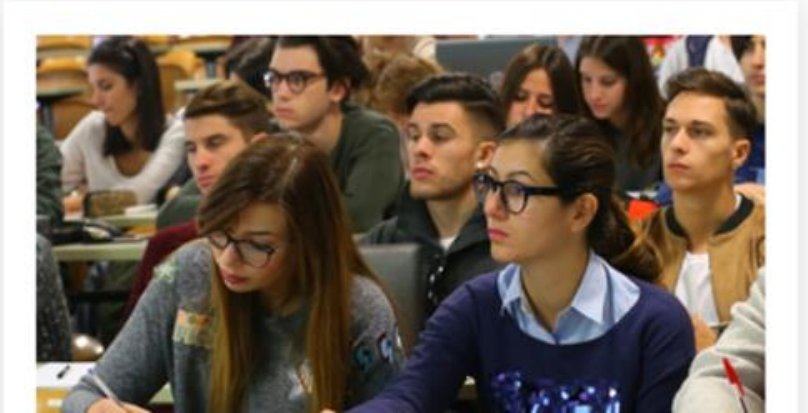

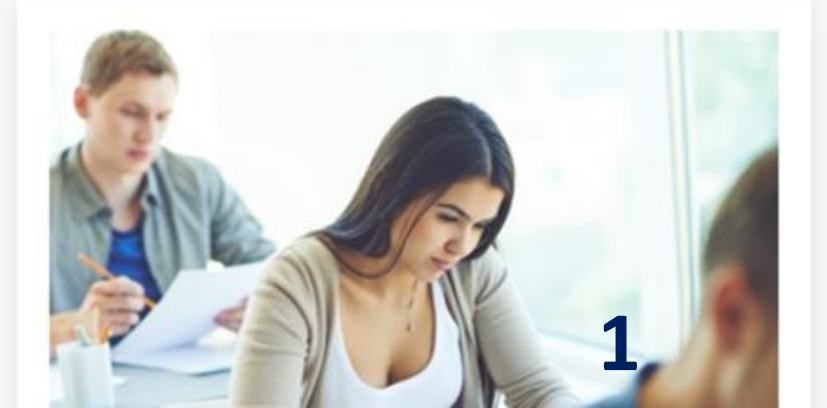

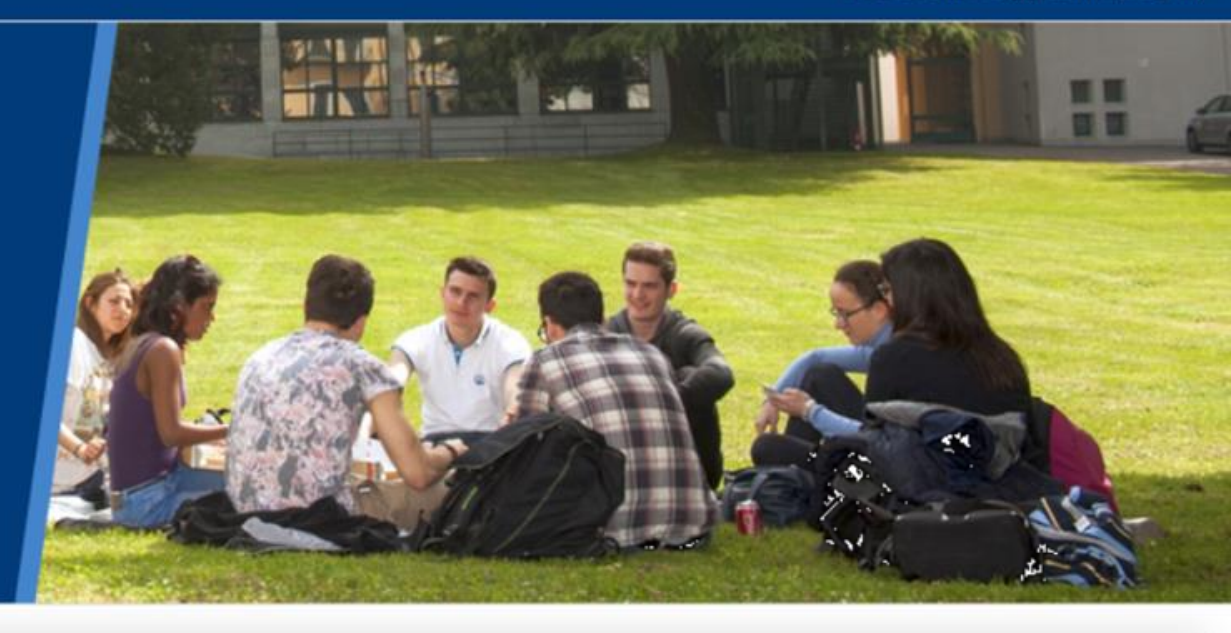

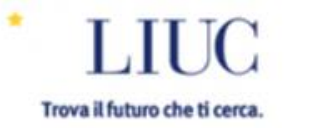

LIUC e-Corsi is a virtual learning environment for collaborative and innovative learning at LIUC - Università Cattaneo

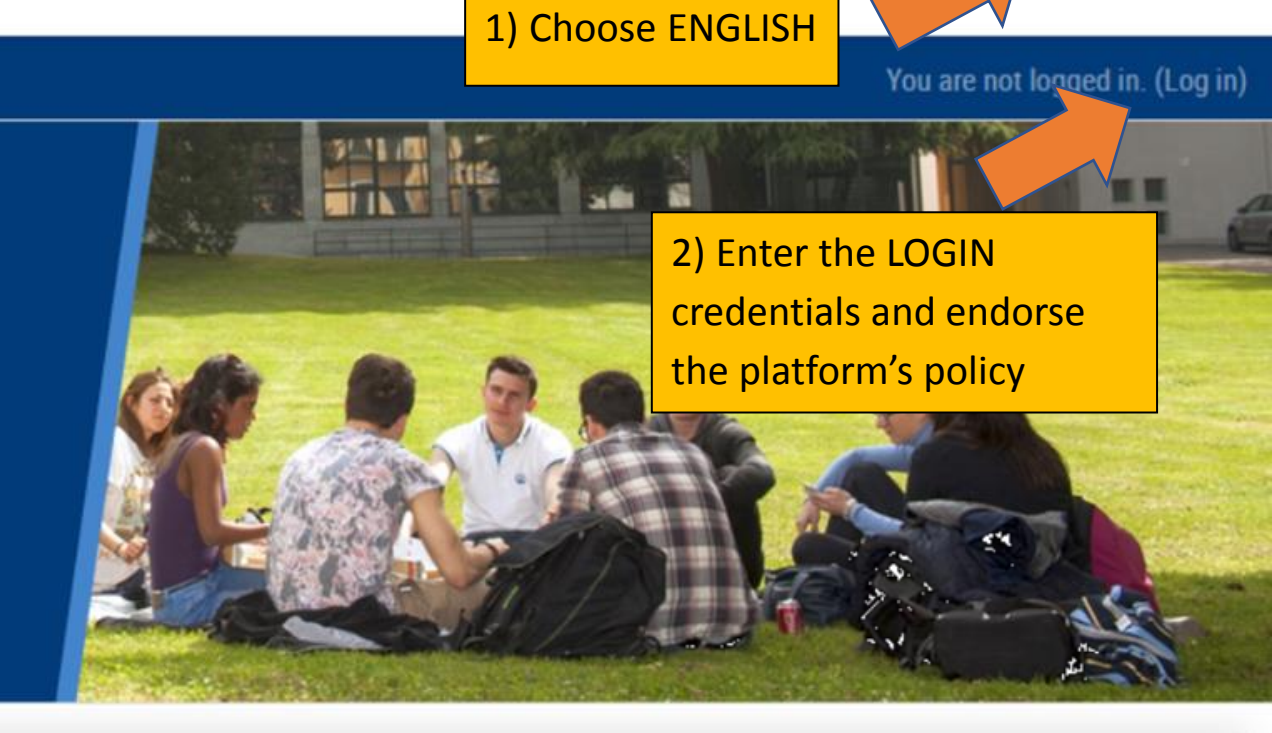

English

Italiano

Tips of the day: you can personalize the section "my profile" by adding blocks.

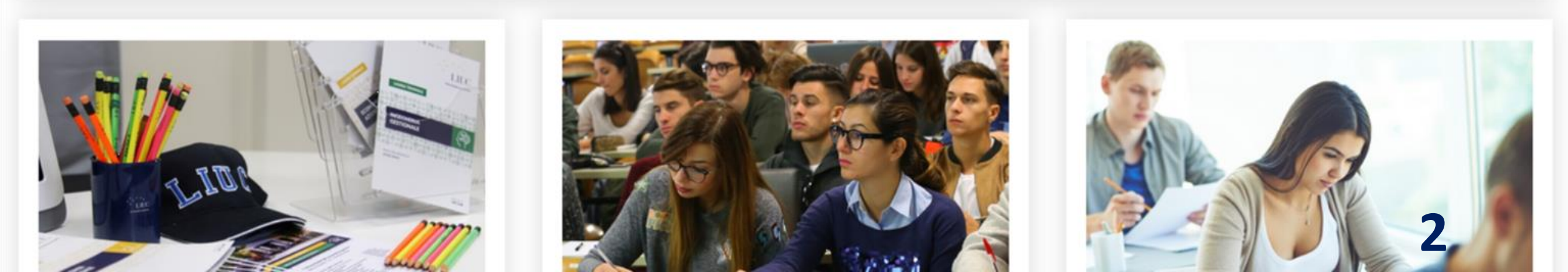

## Login and endorse the platform policies

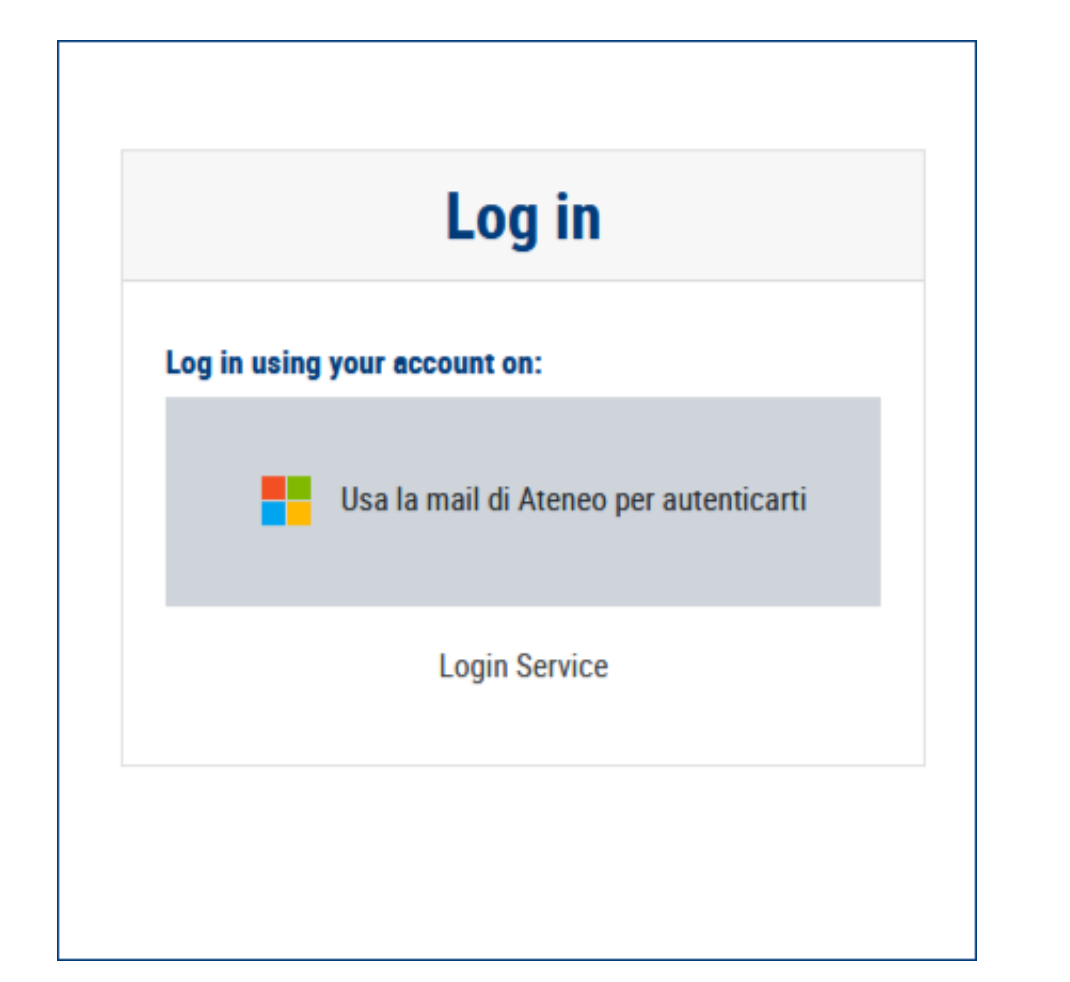

#### Policy di Ateneo per l'upload di documenti

#### Summary

La messa a disposizione di documenti, elaborati, materiali didattici all'interno della piattaforma "LIUC e-Corsi" deve rispet internazionale. Non devono essere caricati materiali che non siano nella libera disponibilità di chi effettua il caricamento. diffusione illegittima e/o non autorizzata di materiale didattico e/o comunque usato per attività didattica e si impegna a r

#### **Full policy**

I materiali caricabili in "LIUC e-Corsi" in via esemplificativa possono essere:

- · slide prodotte dal docente contenenti testi e immagini dallo stesso realizzati
- · testi, in qualsiasi formato, redatti dal docente i cui diritti di sfruttamento economico e di riproduzione non siano mai st
- · elaborati prodotti dagli studenti contenenti esclusivamente testi e immagini realizzati dagli stessi

Sono categoricamente esclusi dal caricamento in "LIUC e-Corsi", salvo licenze di tipo Creative Commons, materiali o docu

- · testi prodotti da altri, fatto salvo il diritto di citazione testuale
- · testi o immagini prodotti da chi carica i materiali i cui diritti di sfruttamento economico siano già stati ceduti a terzi (es
- testi contenenti loghi, marchi, scripts di programmi, fotografie, disegni, elementi grafici, marchi... per i quali non si pose di sfruttamento e utilizzo

E' necessario ricorrere al link e non ad un caricamento nel caso di documenti pubblicati in Rete.

E' possibile fare upload di file di dimensioni fino a un massimo di 20 MB.

Si consiglia di ricorrere a LEGANTO per collegare articoli, libri elettronici, rapporti, pubblicazioni in generale.

| 8 | D | a | s | h | b | 0 | а | ro | 1 |
|---|---|---|---|---|---|---|---|----|---|
| _ |   | - |   |   |   |   | - |    |   |

🛗 Calendar

Private files

LIUC e-Corsi is a virtual learning environment for collaborative and innovative learning at LIUC - Università Cattaneo

Tips of the day: you can personalize the section "my profile" by adding blocks.

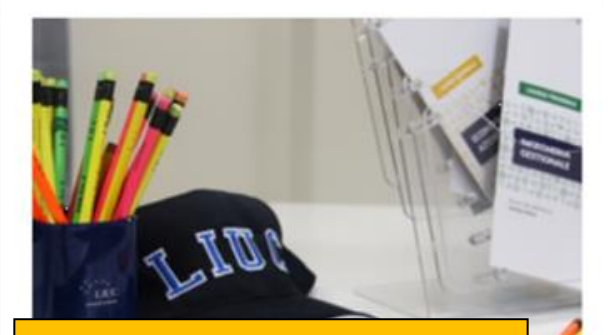

To enroll in a course of intererst, click on LIUC COURSES

Courses you are enrolled in

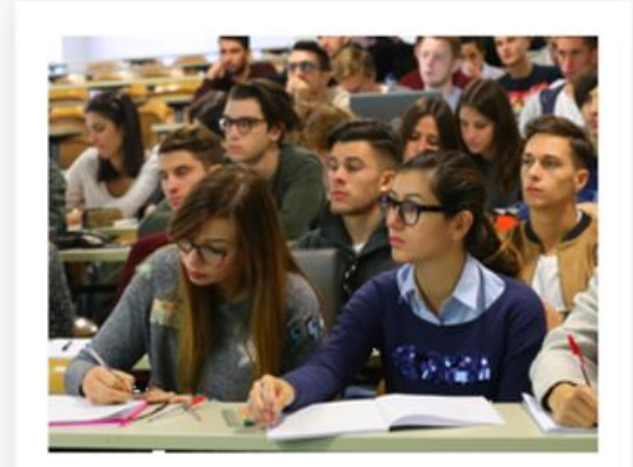

#### LIUC COURSES

Browse LIUC courses to enroll in a course

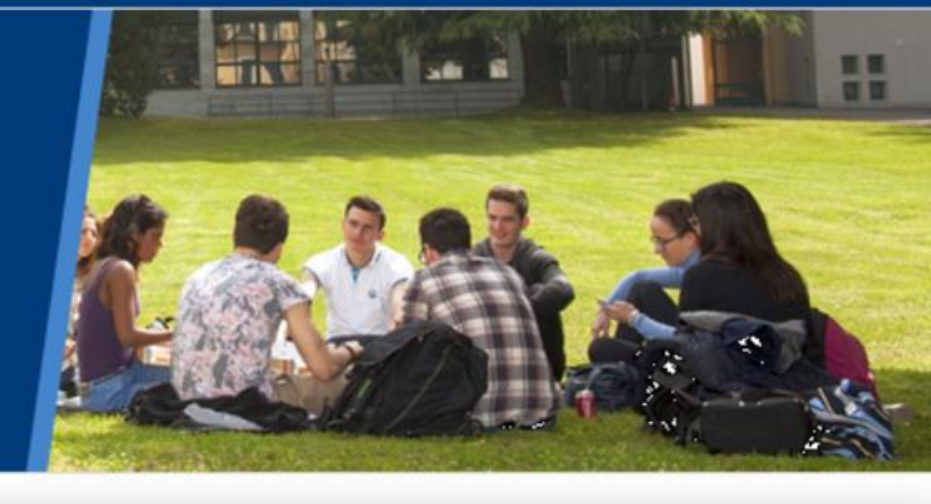

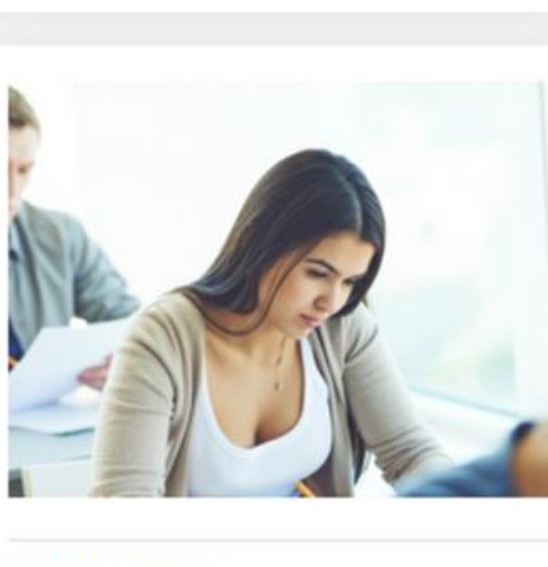

**MY PROFILE** 

4

#### Dashboard

🛗 Calendar

Private files

| ELIUC e-Corsi  |           |     |
|----------------|-----------|-----|
| Home / Courses |           |     |
|                |           |     |
| Search courses | Go Expand | all |

- Laurea triennale in Economia aziendale
- Laurea magistrale in Economia aziendale e management
- Laurea triennale in Ingegneria gestionale
- Laurea magistrale in Ingegneria gestionale
- Laurea magistrale in giurisprudenza
- PHD courses

Trova il futuro che ti cerca.

Courses for international students

Search for the course of interest

|  | D | а | s | h | b | 0 | a | rd |  |
|--|---|---|---|---|---|---|---|----|--|
|--|---|---|---|---|---|---|---|----|--|

🛗 Calendar

Private files

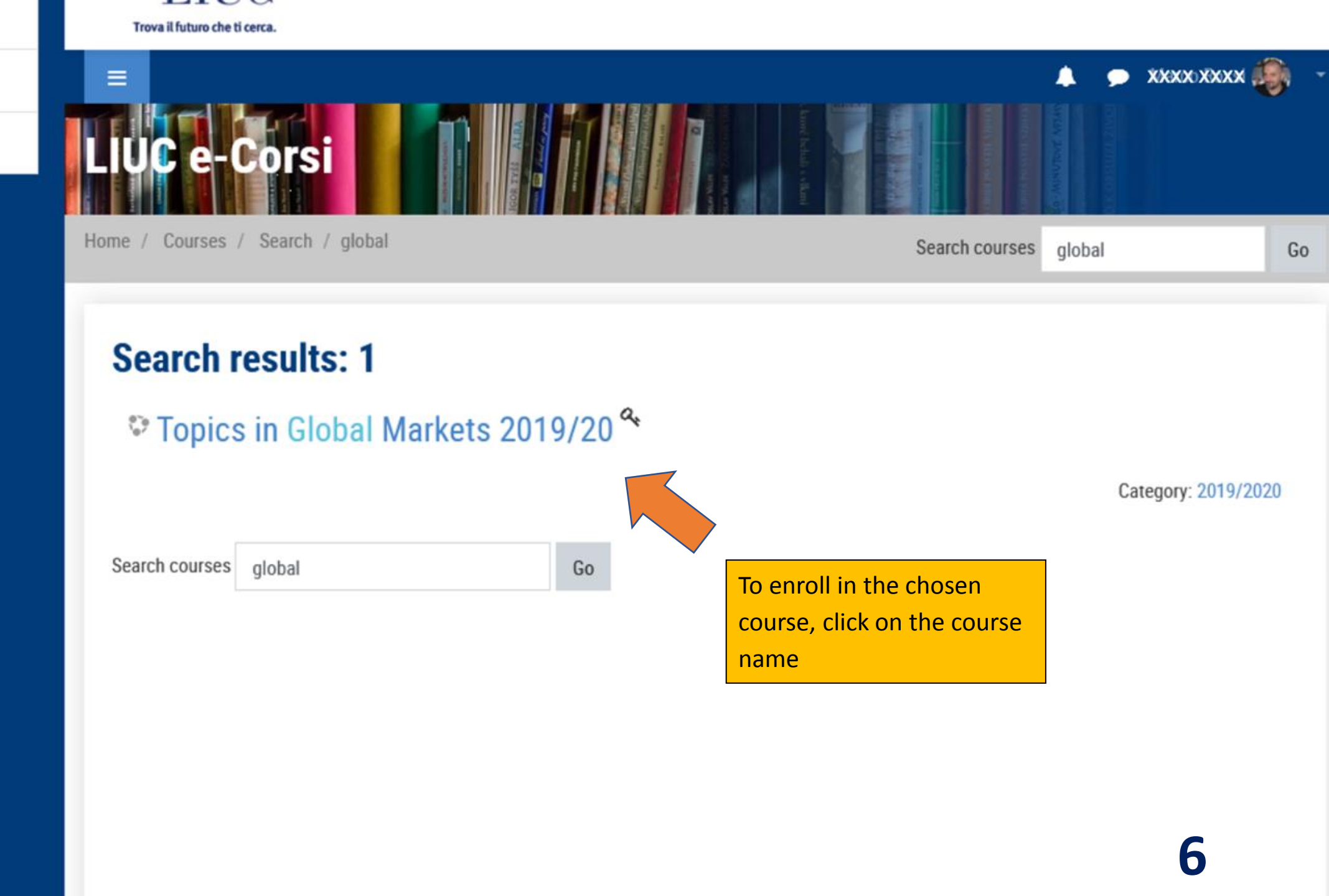

🖀 Home

#### Dashboard

🛗 Calendar

Private files

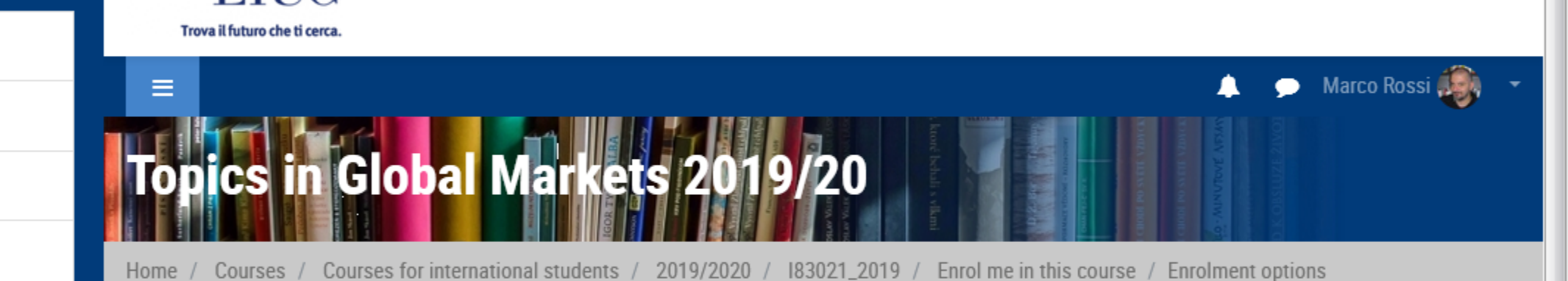

### **Enrolment options**

Topics in Global Markets 2019/20 <sup>4</sup>

Self enrolment (Student)

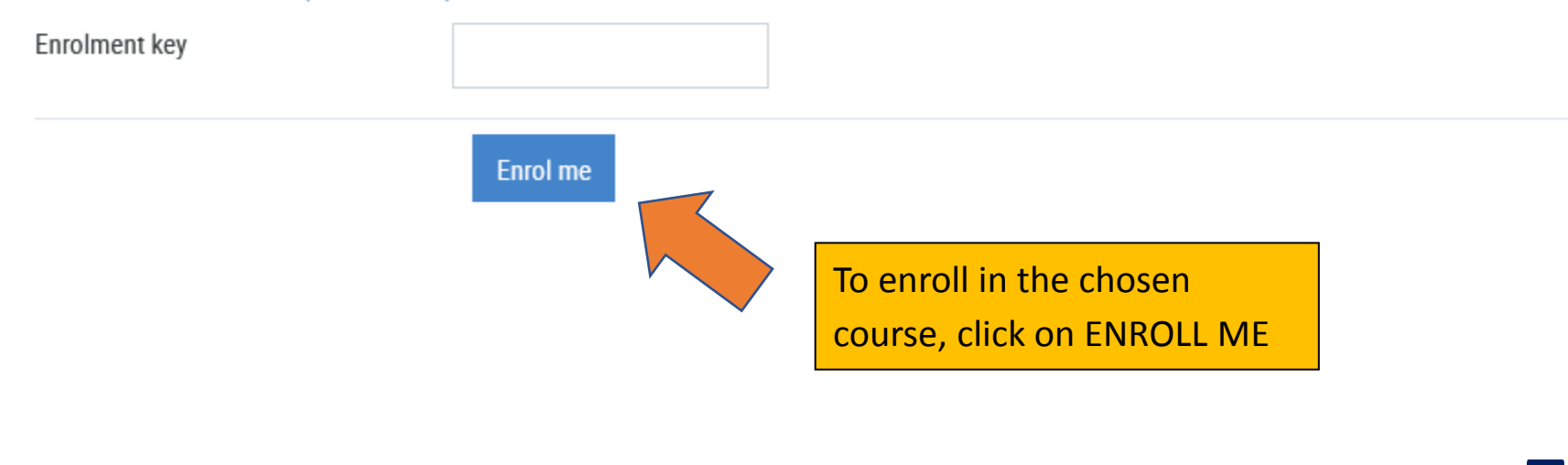

### When the work completed:

- Logout: click on «Log out»
- If you use shared devices, remember to close the browser up.

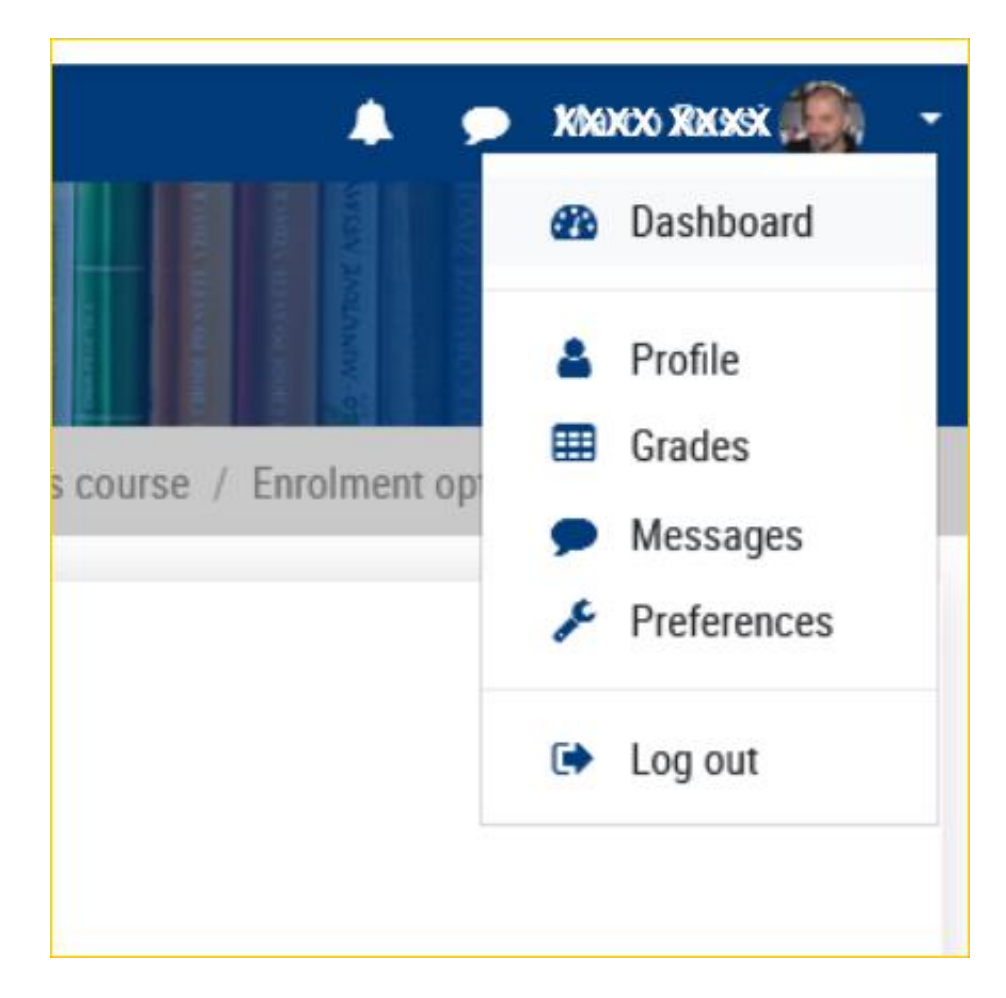